## Corpus de la littérature narrative du moyen âge au XXe siècle 簡易使用說明書

# 出版商商品頁面 Collections

| CLASSIQUES<br>GARNIER<br>NUMÉRIQUE                                                  |  |  |  |  |  |
|-------------------------------------------------------------------------------------|--|--|--|--|--|
| Sélectionnez une collection                                                         |  |  |  |  |  |
| Dictionnaires et encyclopédies                                                      |  |  |  |  |  |
| Corpus des dictionnaires de l'Académie française [du 17e au 20e siècle]             |  |  |  |  |  |
| Littérature française et françophone                                                |  |  |  |  |  |
| Corpus de la littérature narrative du Moyen Âge au 20e siècle                       |  |  |  |  |  |
| La Bibliothèque des Lettres (Bibliopolis)                                           |  |  |  |  |  |
|                                                                                     |  |  |  |  |  |
|                                                                                     |  |  |  |  |  |
|                                                                                     |  |  |  |  |  |
|                                                                                     |  |  |  |  |  |
|                                                                                     |  |  |  |  |  |
| OClassiques Garnier Numérique   Accueil     OClassiques Garnier Numérique   Accueil |  |  |  |  |  |
| $\checkmark$                                                                        |  |  |  |  |  |
| 點選與查詢的資料庫名稱即可進入該資料庫首頁。                                                              |  |  |  |  |  |
| 大計書 腊 罟 之 資 料 庙 :                                                                   |  |  |  |  |  |
| 本町 重 府 且 ~ 页 州 / 平 ·                                                                |  |  |  |  |  |
| -Bibliothèque des lettres                                                           |  |  |  |  |  |
| -Cornus de la littérature narrative du Moven âge au XX <sup>e</sup> siècle (木       |  |  |  |  |  |
|                                                                                     |  |  |  |  |  |
| -Corpus des dictionnaires de l'Académie française                                   |  |  |  |  |  |
|                                                                                     |  |  |  |  |  |

# 首頁-右欄-功能介紹 Accueil-droite de l'écran

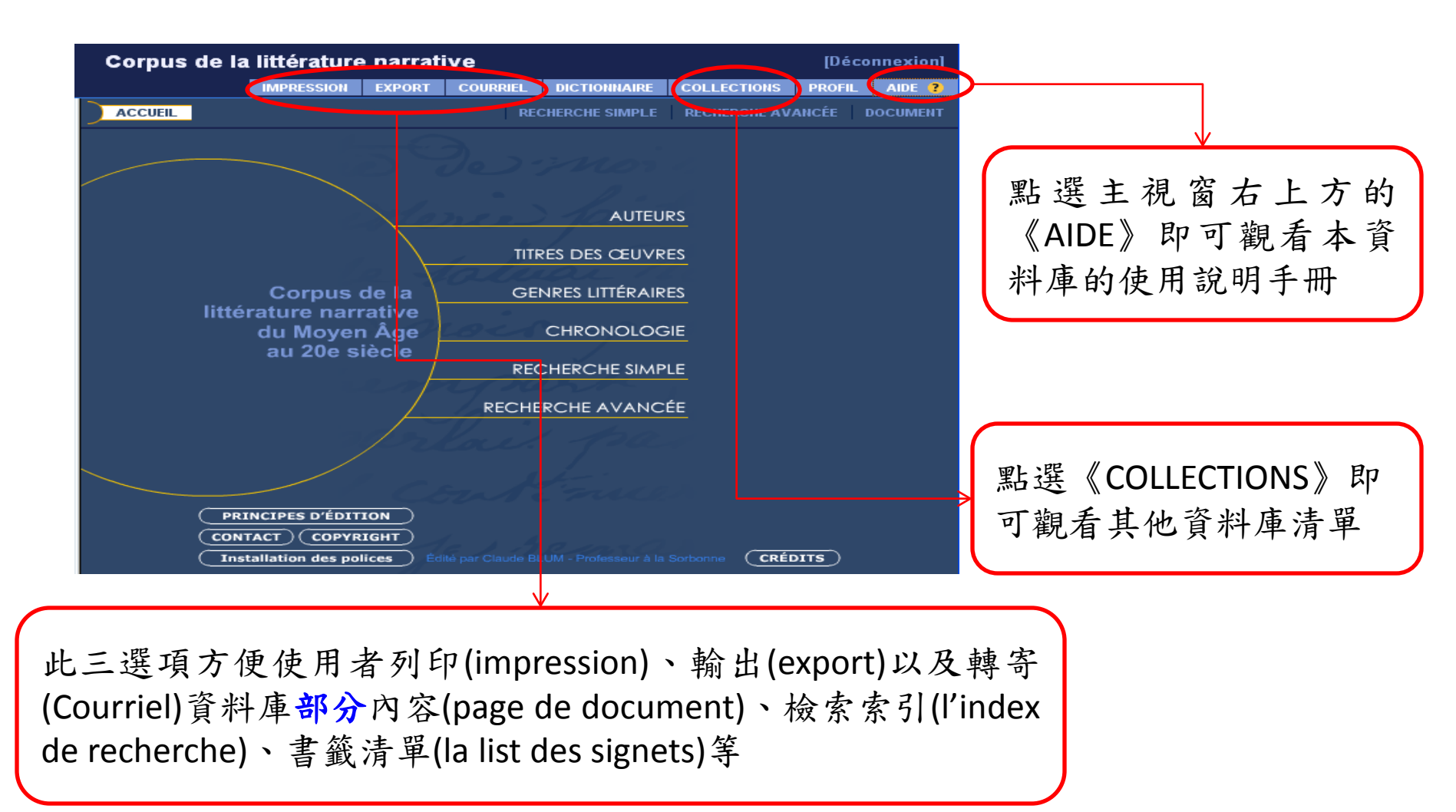

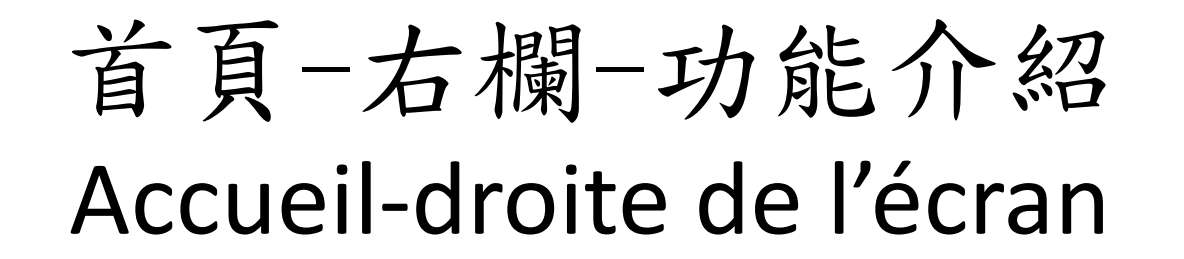

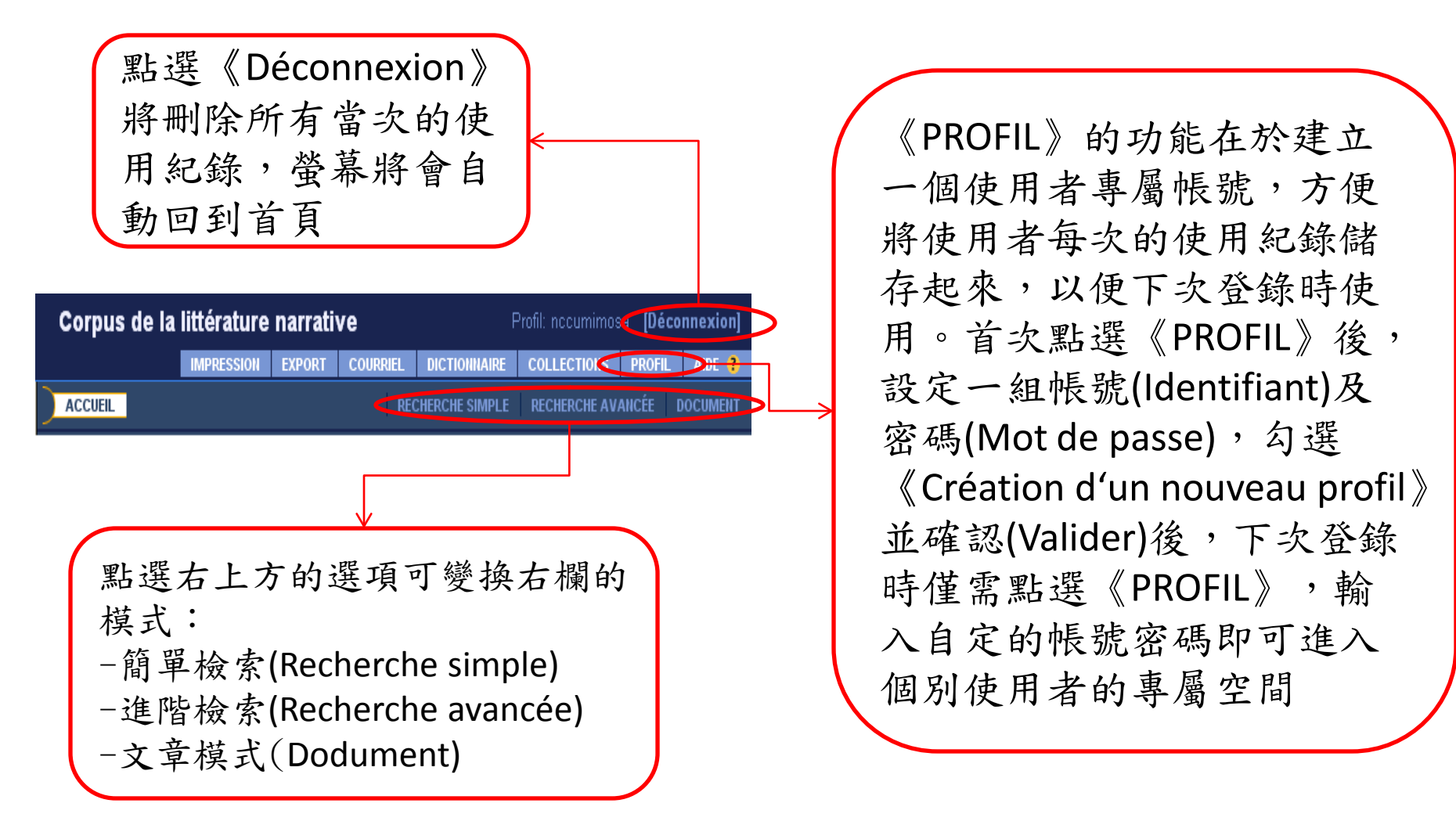

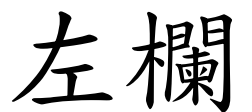

### gauche de l'écran

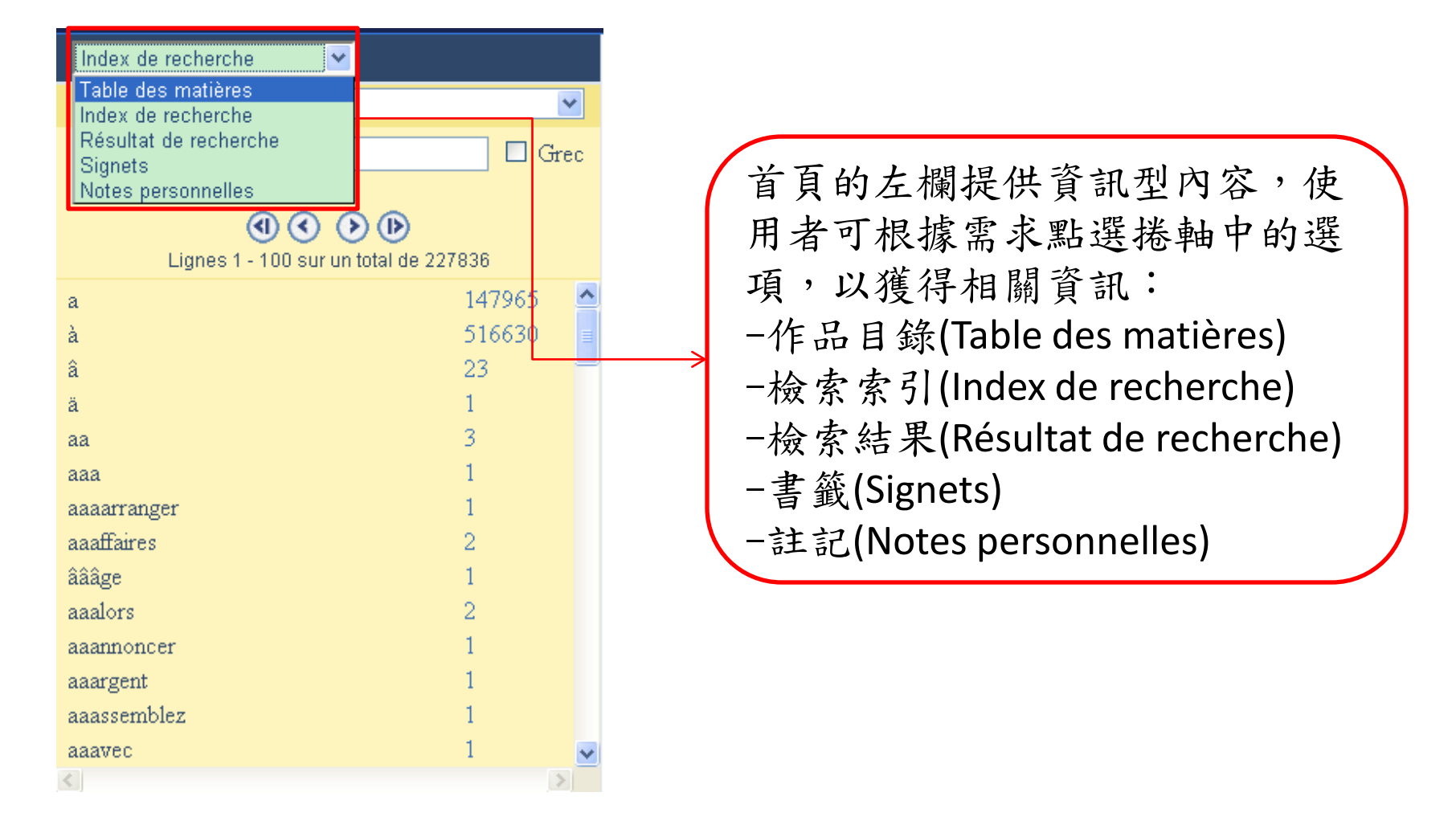

# 首頁-右欄-主題瀏覽 Accueil-droite de l'écran

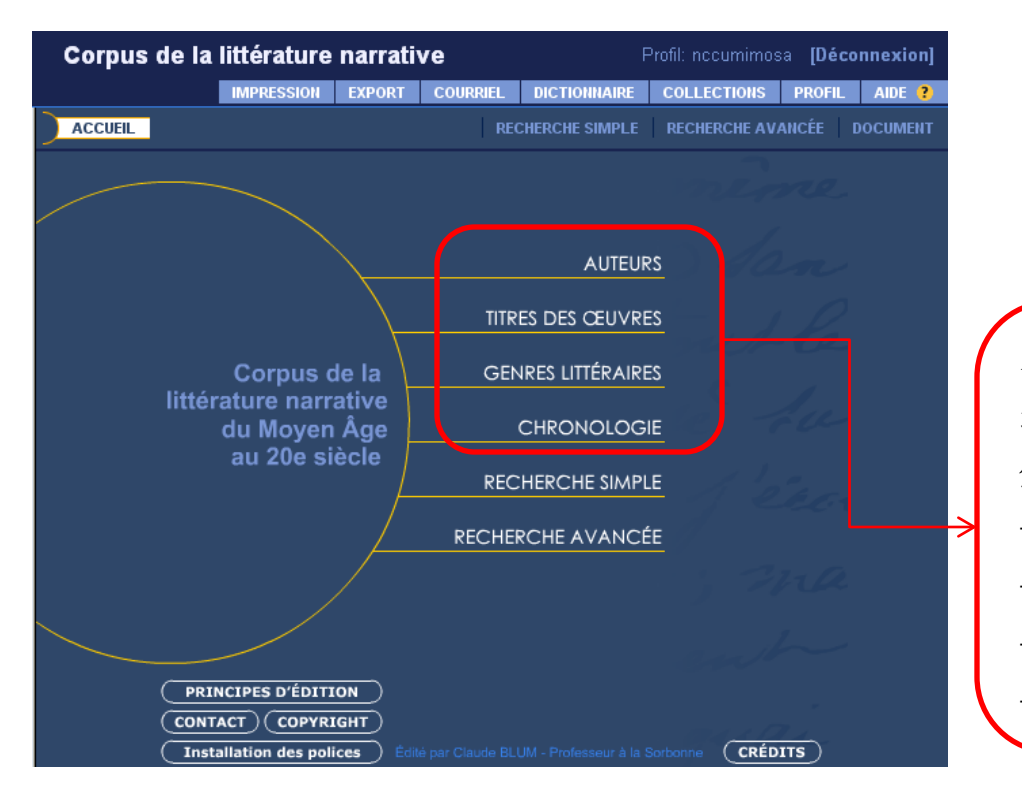

本資料庫提供四個檢索主題,透 過此四主題即可瀏覽本資料庫收 錄的作品名稱: -作者(auteurs) -作品名稱(titres des oeuvres) -文體(genres littératures) -年代(chronologie)

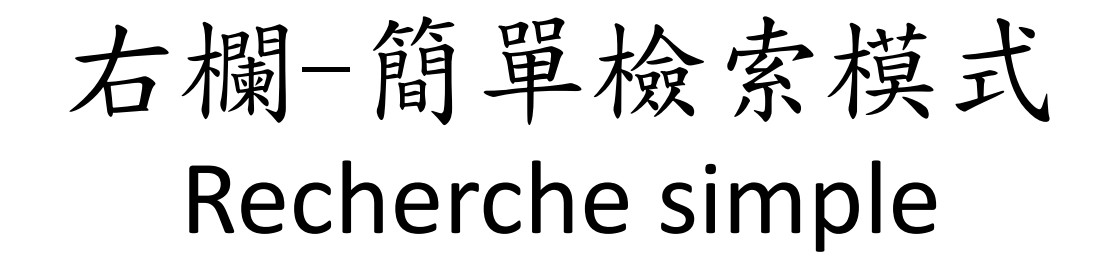

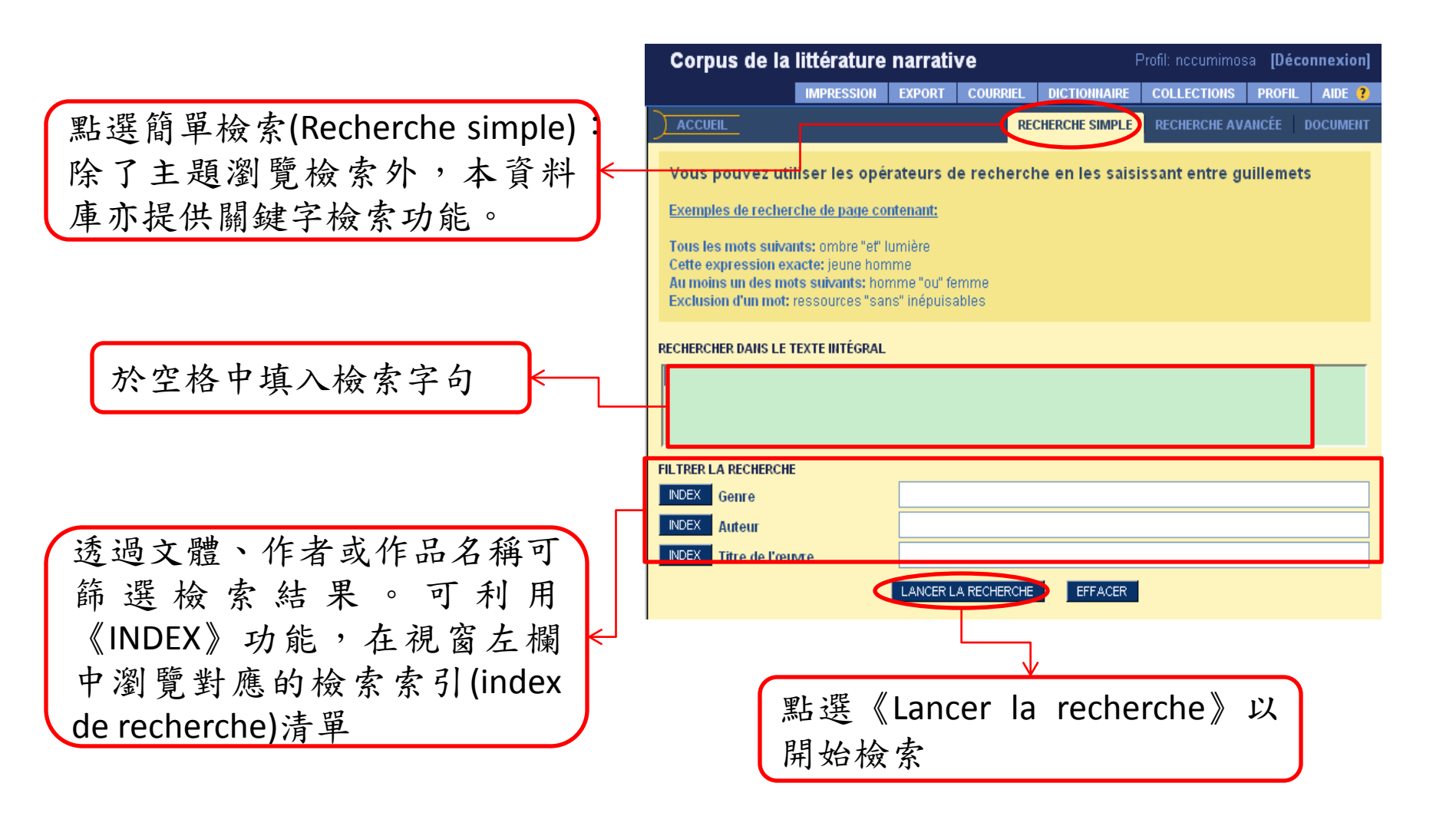

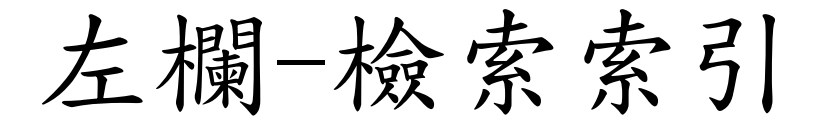

### Index de recherche

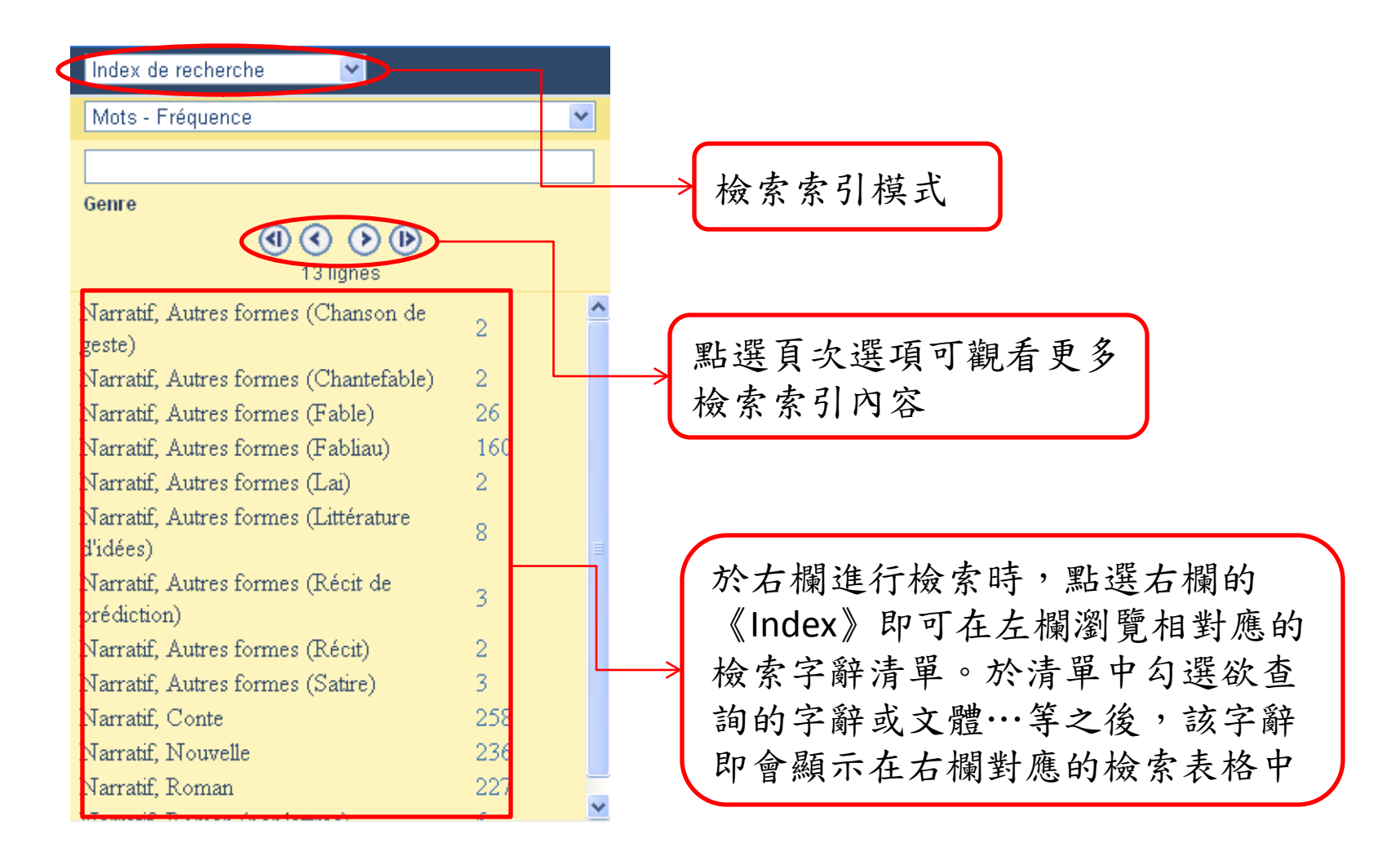

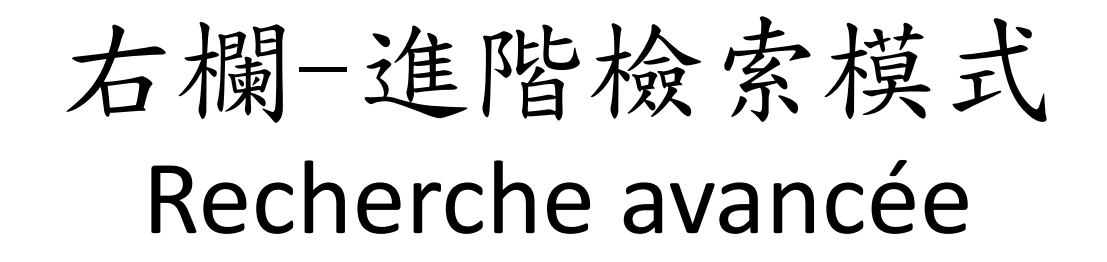

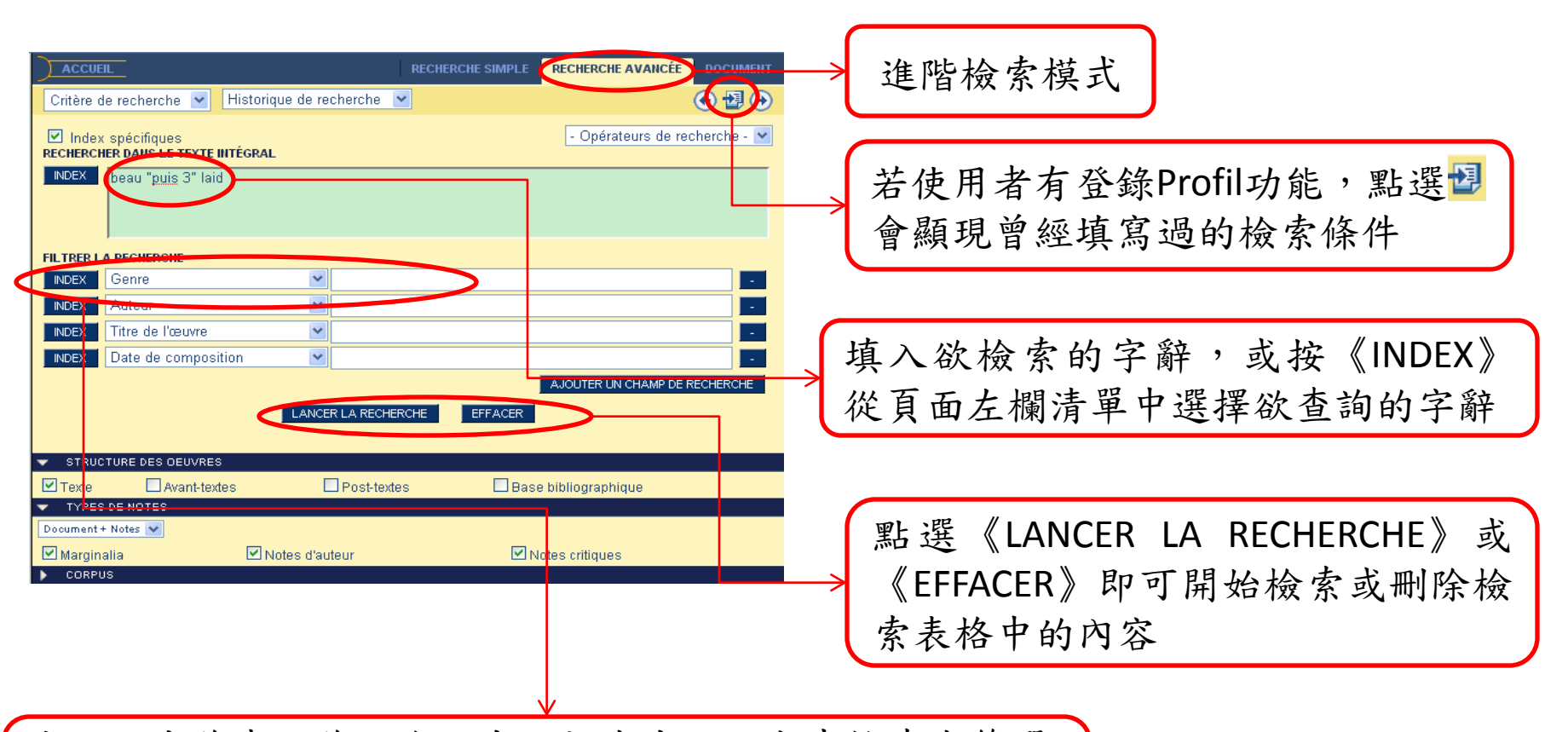

亦可經由作者、作品名、出版社或出版日期來檢索或篩選檢索範圍。點選《INDEX》可於左欄觀看相關《Index de recherche》清單,進一步選擇欲檢索的作者及作品名等

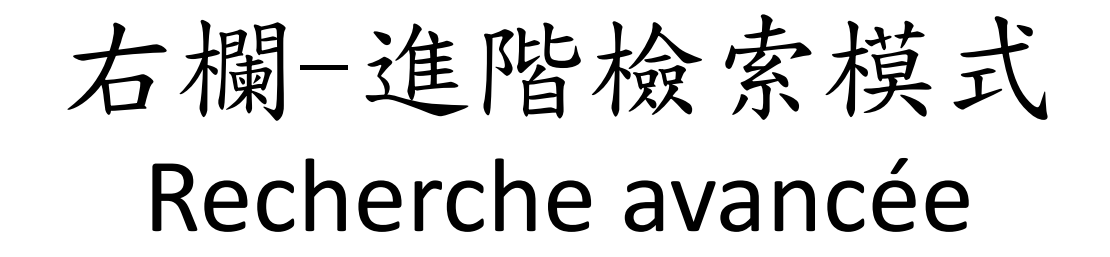

| Accuen                             | RECHERCHE SIMPL                                     | RECHERCHE AVANCÉE DOCUMENT    |                             |                                      |                   |
|------------------------------------|-----------------------------------------------------|-------------------------------|-----------------------------|--------------------------------------|-------------------|
| Critère de recherche Mistori       | ique de recherche                                   | ⊕ ∰ ⊕                         |                             |                                      |                   |
| Index spécifiques                  | L.                                                  | - Opérateurs de recherche - 💌 |                             |                                      |                   |
| INDEX                              |                                                     |                               |                             |                                      |                   |
|                                    |                                                     |                               |                             |                                      |                   |
| FILTRER LA RECHERCHE               |                                                     |                               |                             | 1. 111 - 111 - 111                   |                   |
| INDEX. Genre                       | -Narratif, Conte-                                   |                               |                             | 幻 逛 活 笛 口                            | 口的不同的文木           |
| Auteur                             |                                                     |                               |                             | 可必用十一                                | 的个内的人个            |
| NDEX Date de composition           | ×                                                   |                               |                             | 加进(c+runct)                          | ura das aquivras) |
|                                    |                                                     | AJOUTER UN CHAMP DE RECHERCHE |                             | ──────────────────────────────────── | ure des oeuvres)  |
| Texte Avant-textes                 | Post-textes B                                       | ise bibliographique           |                             |                                      |                   |
| <ul> <li>TYPES DE NOTES</li> </ul> |                                                     |                               |                             | 以限定检索                                | 的新圉               |
| Marginalla III                     | Notes d'auteur                                      | Notes critiques               |                             | めに人衆示                                | 可贮庄               |
| CORPUS                             |                                                     |                               |                             |                                      |                   |
| Liste Nouveau Supprimer            | rpus selectionne:<br>Renommer Afficher le contenu E | facer le contenu              |                             |                                      |                   |
|                                    |                                                     |                               |                             |                                      |                   |
|                                    |                                                     |                               |                             |                                      |                   |
|                                    |                                                     |                               |                             |                                      |                   |
|                                    |                                                     |                               |                             |                                      |                   |
|                                    | STR                                                 | HOTHRS DEC CEUVRES            |                             |                                      |                   |
|                                    |                                                     |                               |                             |                                      |                   |
|                                    | Texte                                               | Avant-textes                  | 🗌 Post-text                 | es 📃 Base bibliographique            |                   |
|                                    |                                                     |                               |                             |                                      |                   |
|                                    | 🔻 TYP                                               | ES DE NOTES                   |                             |                                      |                   |
|                                    | Decume                                              | at soul                       |                             |                                      |                   |
|                                    | boodine                                             | T Dedi                        |                             |                                      |                   |
|                                    | - Marc                                              | inalia                        | Notes d'auteur              | Notes critiques                      |                   |
|                                    |                                                     |                               |                             | E Notes childres                     |                   |
|                                    | 🔽 COR                                               | PUS                           |                             |                                      |                   |
|                                    |                                                     |                               | Olimitica e éle stério a él |                                      |                   |
|                                    | Lintecr                                             | ierche dans le corpus         | Corpus selectionne:         |                                      |                   |
|                                    | Listo                                               | Nouveau Supprime              | er Renommer Affic           | her le contenu Effacer le contenu    |                   |
|                                    | LIGTO                                               | Salvoud Salvourine            |                             | Ender le content                     |                   |
|                                    |                                                     |                               |                             |                                      |                   |
|                                    |                                                     |                               |                             |                                      |                   |
|                                    |                                                     |                               |                             |                                      |                   |
|                                    |                                                     |                               |                             |                                      |                   |
|                                    | 如山                                                  | <b></b> 扭 組 庙 由 台             | 上扔完                         | ▲ 潘 温 計 訂 / 計 釋                      | 的话版               |
|                                    | 1 2 2 日                                             | 而们件切月                         | 日政化                         | 边迴正礼/ 正伴                             | 印7 1 2 次          |
|                                    |                                                     | 太田                            |                             | 四山以七川佐田                              |                   |
|                                    | 检索                                                  | · 卸 庠                         |                             | 版正检索的範圍                              |                   |
|                                    |                                                     | 7014                          |                             |                                      |                   |
|                                    |                                                     |                               |                             |                                      |                   |

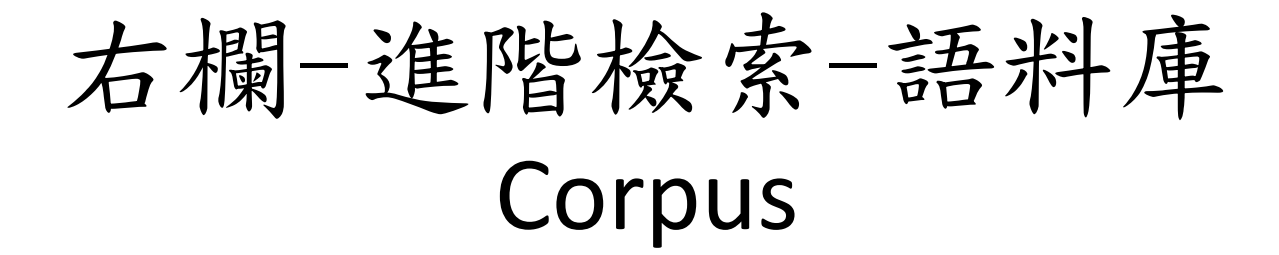

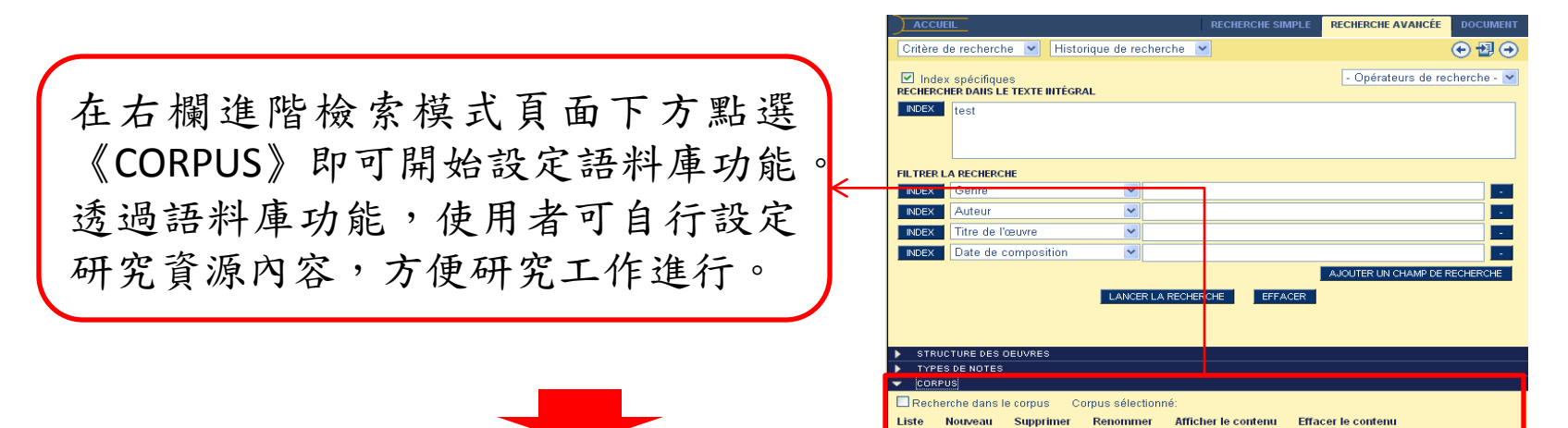

|        | CORPUS     Recherche dans l | e corpus Corp | us sélectionn | é:                  |                    |          |
|--------|-----------------------------|---------------|---------------|---------------------|--------------------|----------|
|        | Liste Nouveau               | Supprimer F   | Renommer      | Afficher le contenu | Effacer le contenu |          |
|        |                             |               |               |                     |                    |          |
| X      | /                           |               |               |                     |                    |          |
| 點選《Nou | uveau 》後                    |               |               | Nom du corpus       | 大师                 | 收中达入公司   |
| 螢幕將出现  | 見一彈跳視                       |               | TEST2         |                     | ~ 你空               | 哈牛琪八砍?   |
| 窗,即可厚  | 月始建立新                       |               |               | Valider Annular     | 一                  | · 犀石碑'   |
| 的纽拟庙。  |                             |               |               | V ALLOCA            | ( « vai            | ider》以储在 |

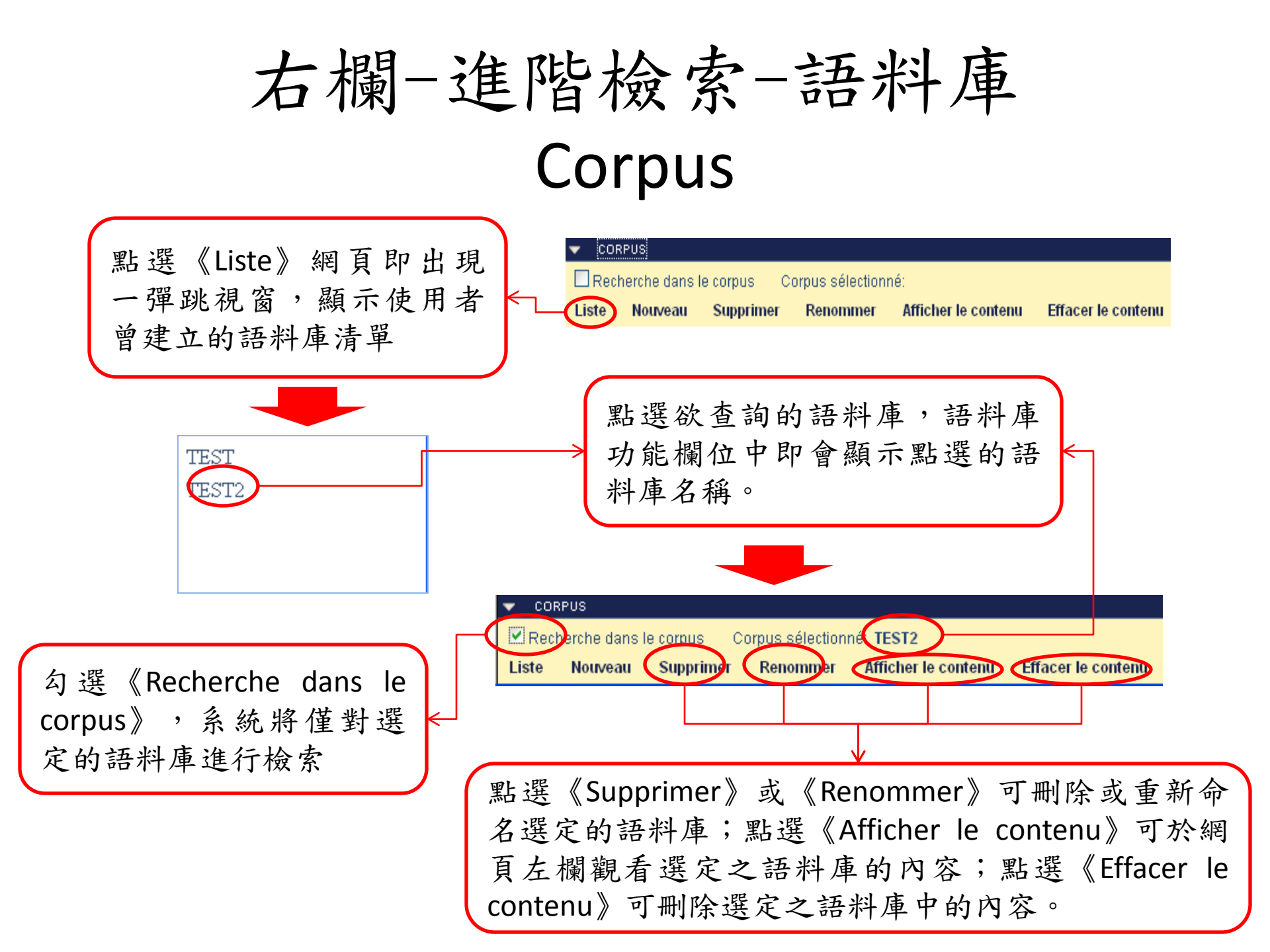

## 左欄-檢索結果模式 Résultat de recherche

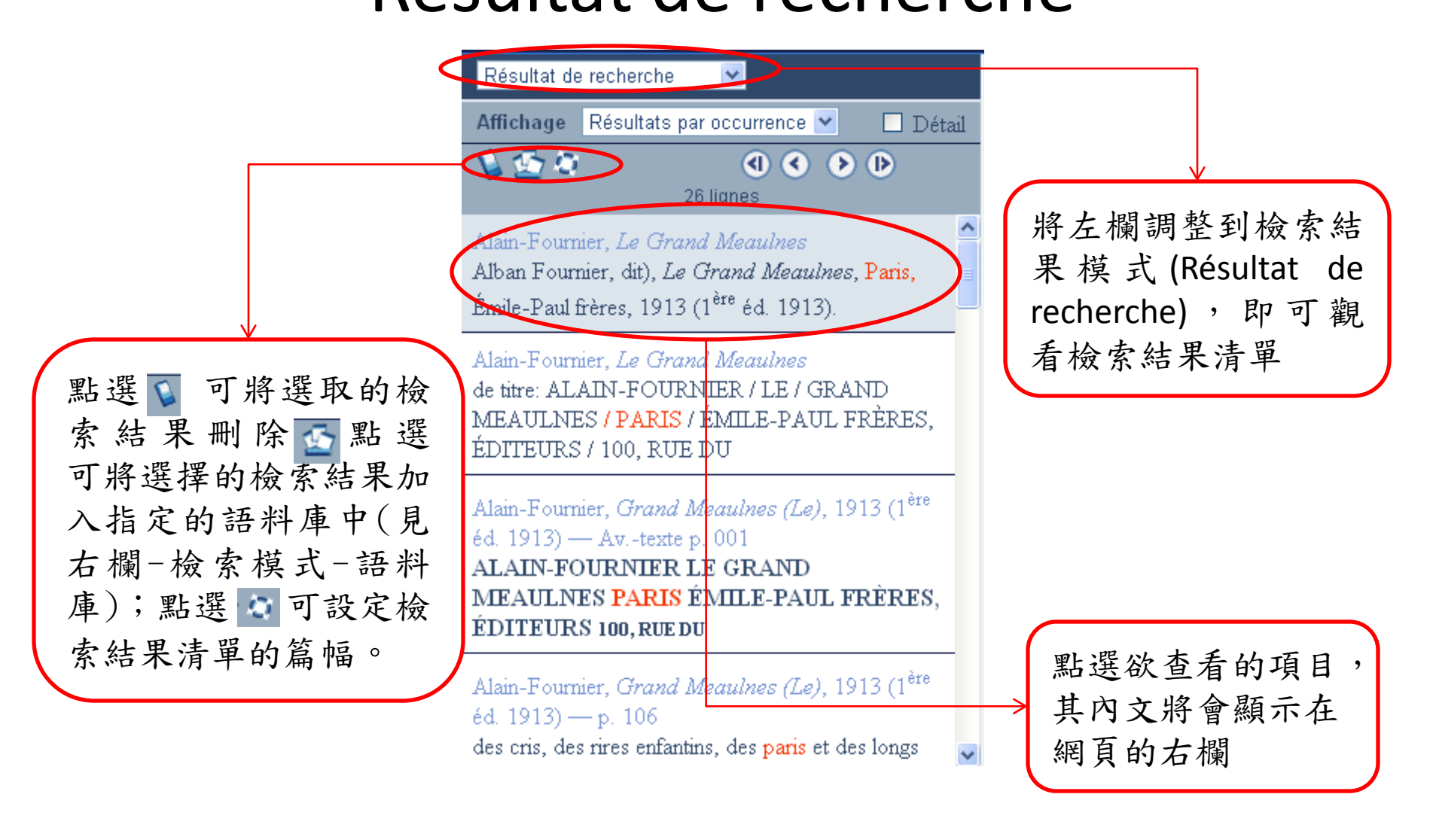

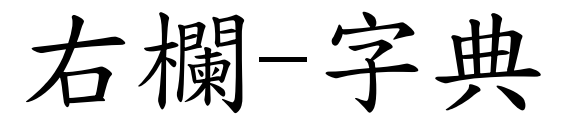

## droite de l'écran-dictionnaire

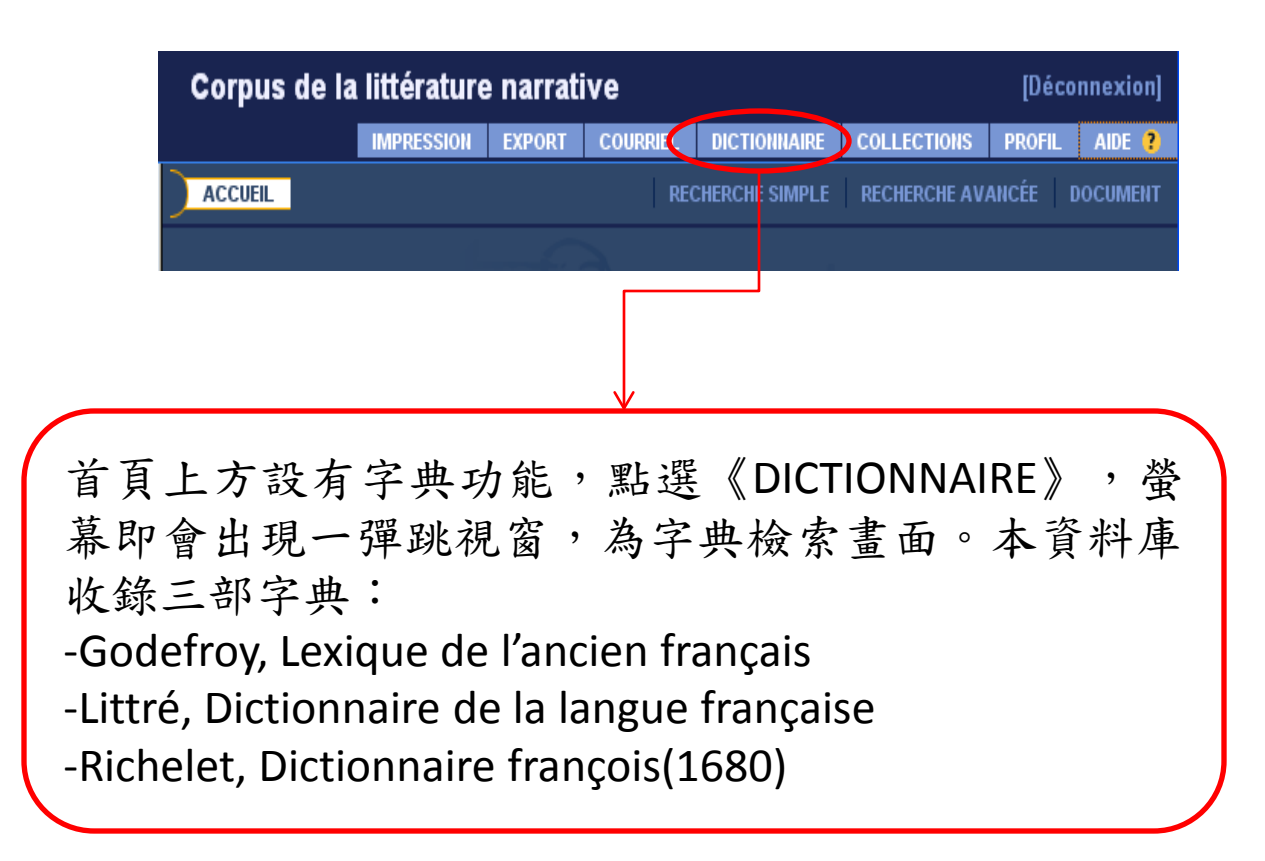

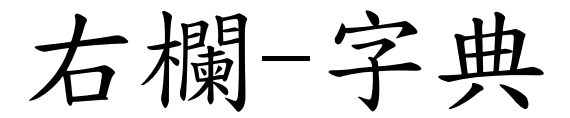

## droite de l'écran-dictionnaire

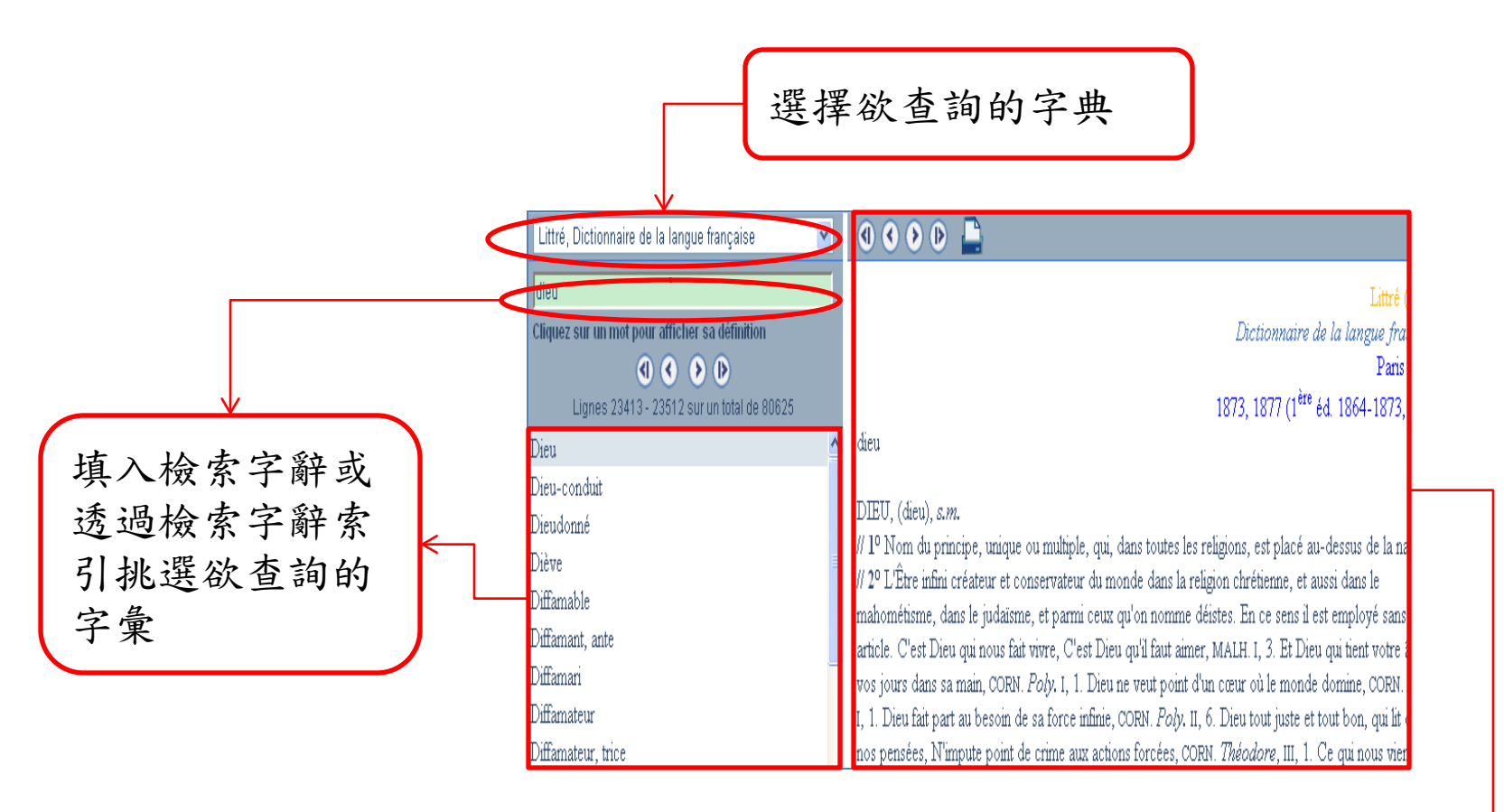

檢索結果會顯示在視窗的右欄

右欄-文章模式-功能選項

#### Fonctionnalité

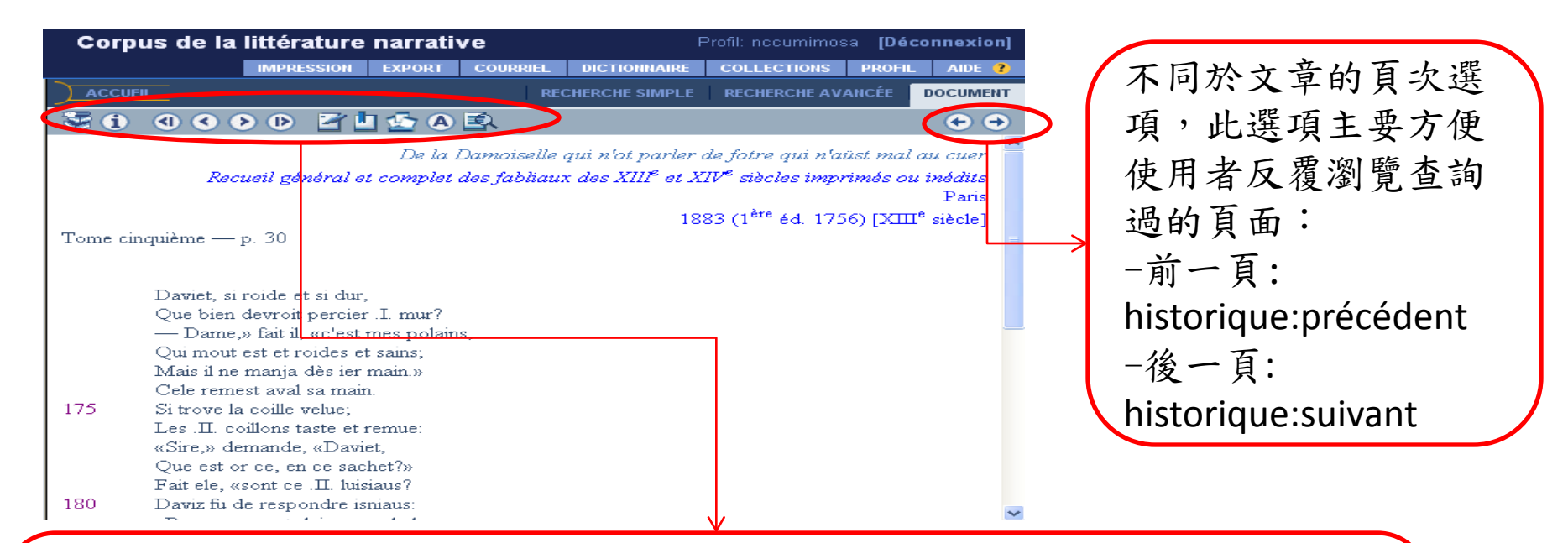

在文章模式下,此横列為功能選項:
- ➡ 點選此圖示,左欄會顯示正在觀看的作品目錄
- ① 點選此圖示,螢幕會出現一視窗,顯示正觀看作品的書目資訊
- ④ ○ ○ ● 本系列圖示為文章的頁次選項, ○ ○ 為上一頁及下一頁,
④ ● 則為作品的最首頁及最終頁

右欄-文章模式-註記功能

#### Notes personnelles

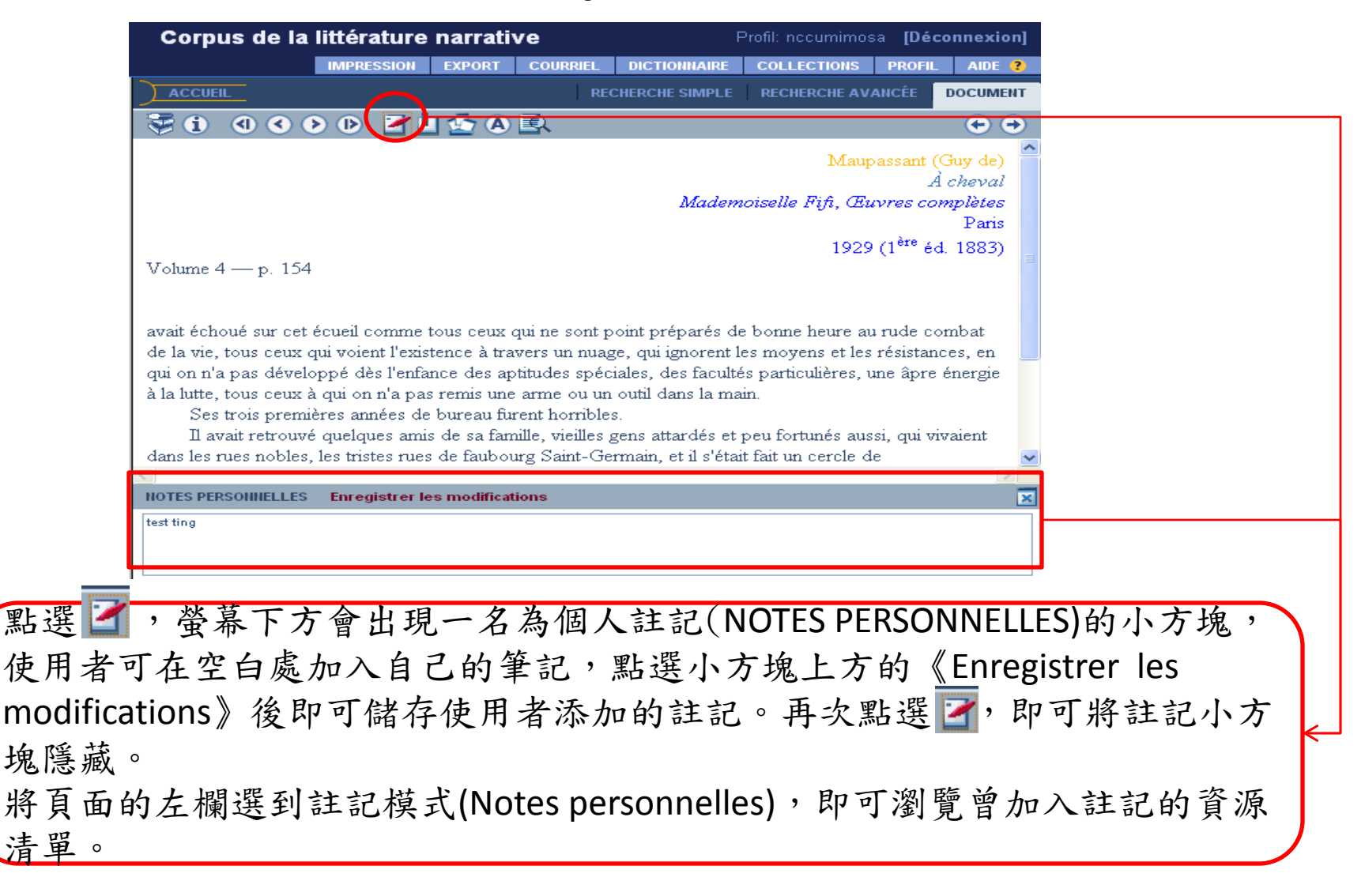

# 右欄-文章模式-書籤功能 Signets

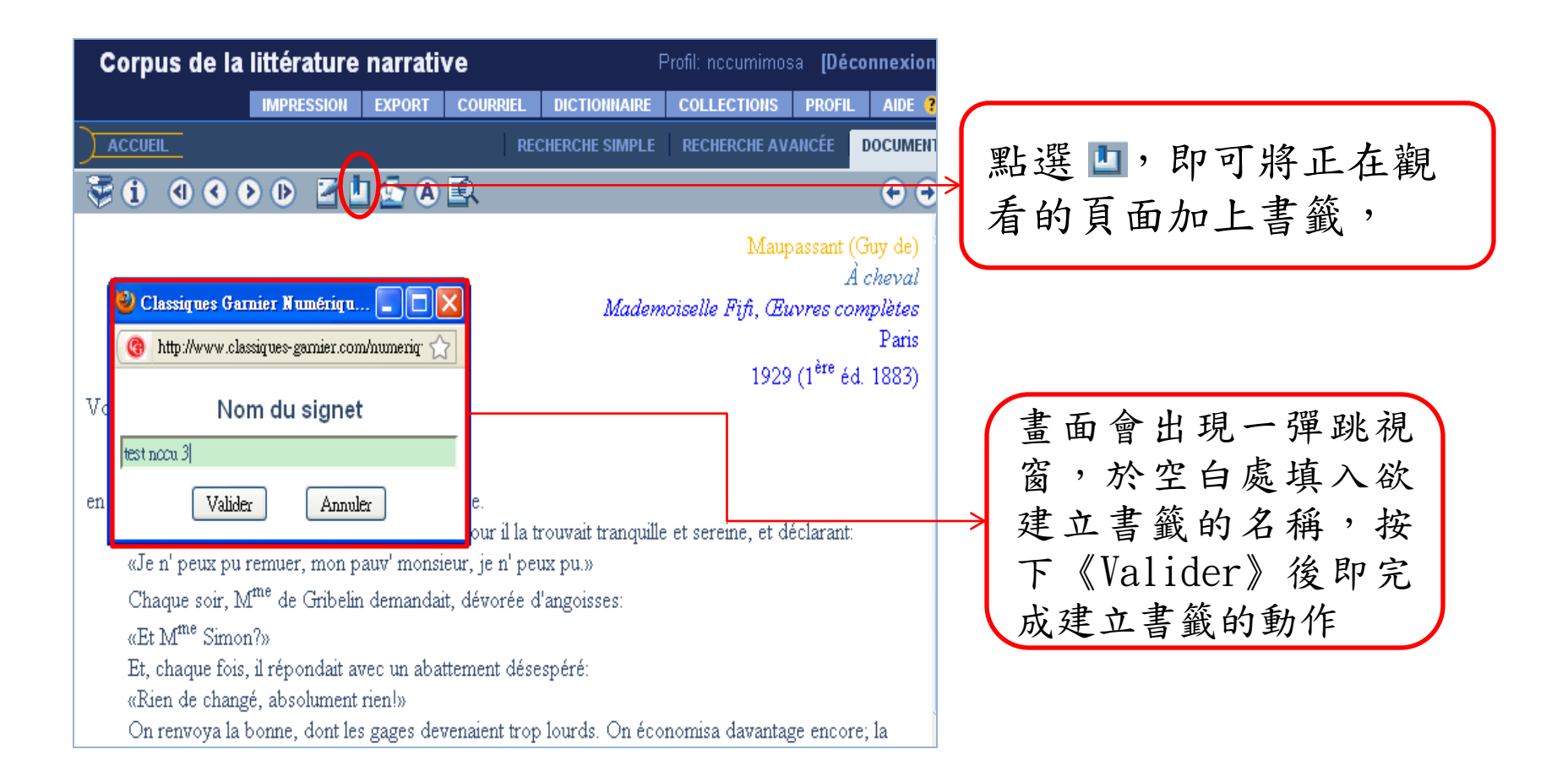

左欄-書籤模式 Signets

| Signets         Maupassant (Guy de), À cheval, 1929 (1 <sup>ère</sup> éd.         1883) — vol. IV — p. 154         test nocu | 將頁面的左欄選到書籤模式<br>(Signets),即可瀏覽曾建立書<br>籤的資源清單 |
|----------------------------------------------------------------------------------------------------|----------------------------------------------|
| Maupassant (Guy de), <i>À cheval</i> , 1929 (1 <sup>ère</sup> éd.<br>1883) — vol. IV — p. 166<br>test nccu 2                 | 點選欲刪除的書籤,然後點<br>擊 🔊,即可刪除不需要的書籤               |
|                                                                                                    | 點選清單中的任一書籤,即可<br>在右欄中觀看書籤內容                  |

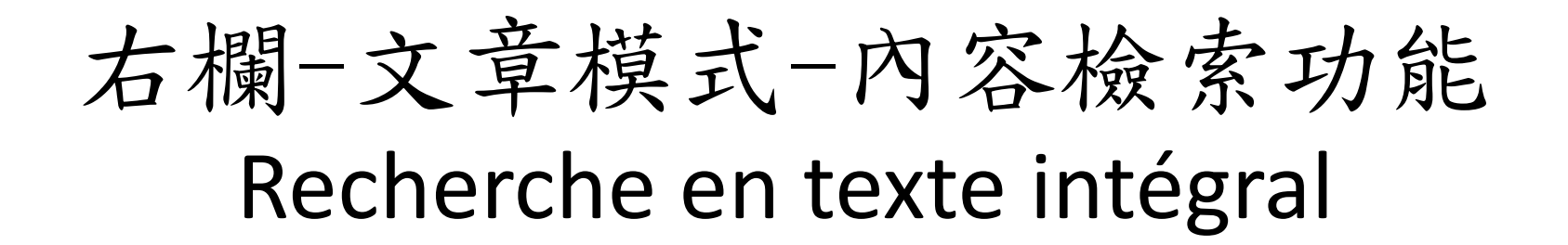

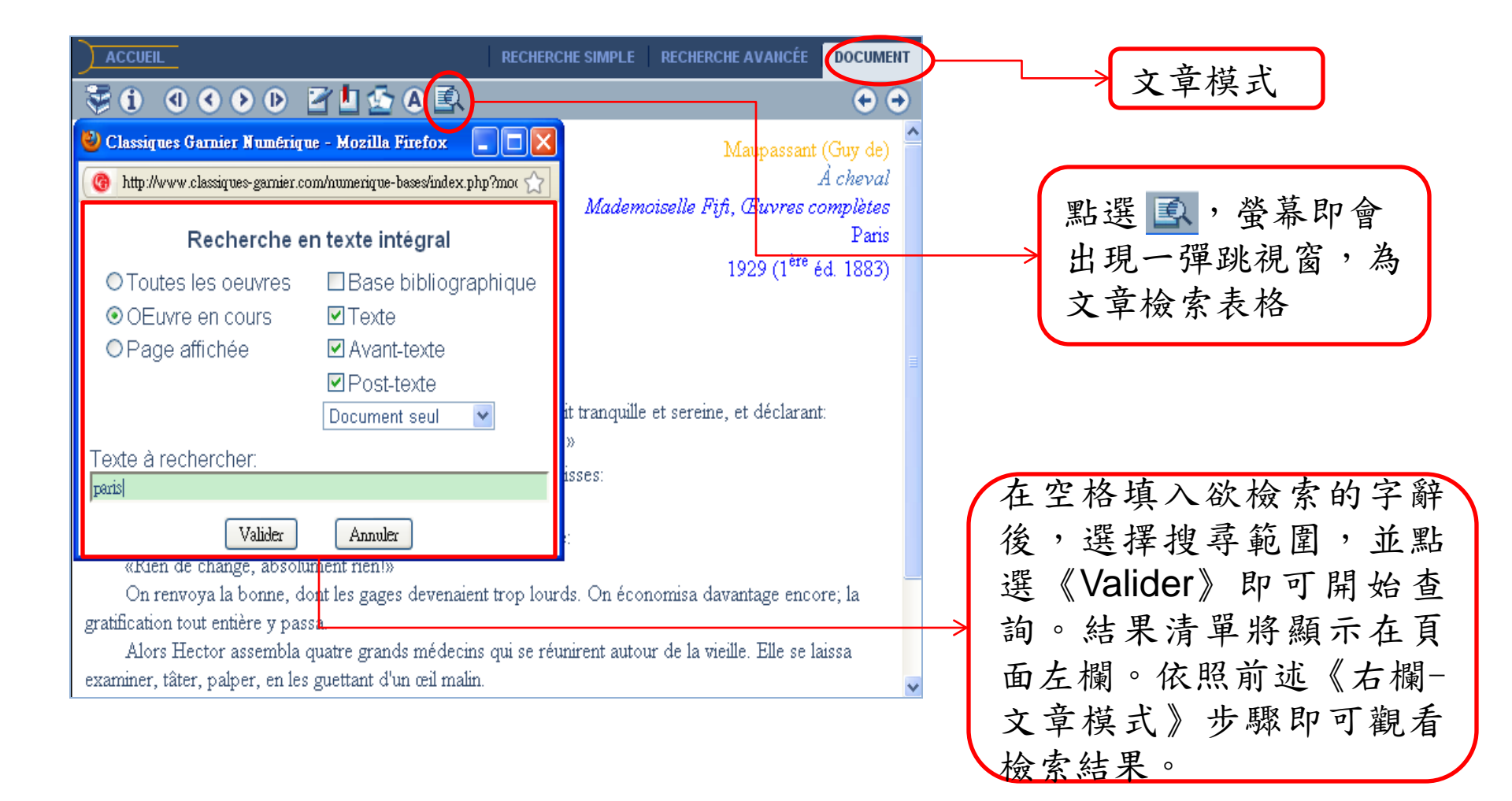